# 在RV160和RV260上配置链路层发现协议(LLDP)

## 目标

本文的目的是向您展示如何在RV160和RV260路由器上配置链路层发现协议(LLDP)设置。

# 简介

LLDP是网络设备使用的供应商中立协议,用于在IEEE 802局域网(LAN)上通告其身份、功能 和邻居。 LLDP信息由设备的接口以固定间隔以以太网帧的形式发送。每个帧包含一个 LLDP数据单元(LLDPDU)。 每个LLDPDU都是类型长度值(TLV)结构的序列。

# 适用设备

- RV160
- RV260

# 软件版本

• 1.0.00.15

## 配置LLDP

要在路由器上配置LLDP,请执行以下步骤。

步骤1.登录路由器的Web配置页面。

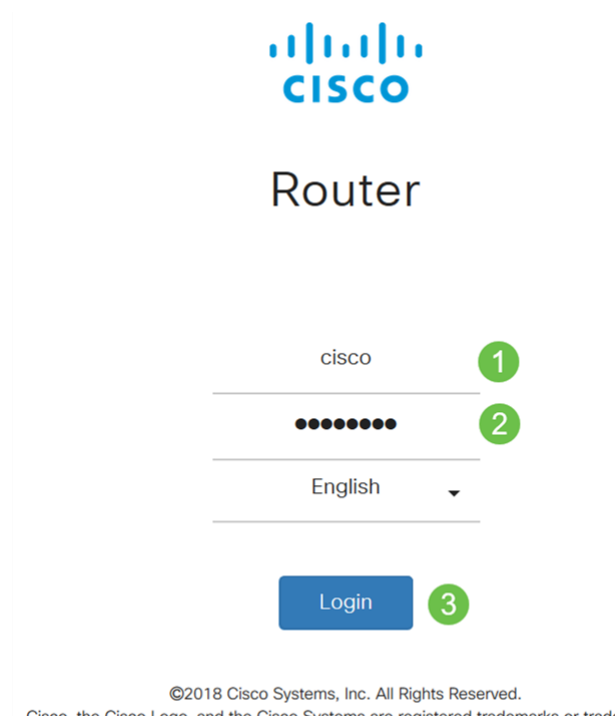

Cisco, the Cisco Logo, and the Cisco Systems are registered trademarks or trademark of Cisco Systems, Inc. and/or its affiliates in the United States and certain other countries.

注意:在本文中,我们将在RV260W上配置LLDP。配置可能因您所使用的型号而异。

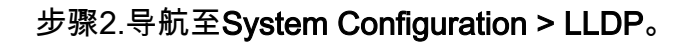

| System Configuration | 0 |
|----------------------|---|
| Initial Router Setup |   |
| System               |   |
| Time                 |   |
| Log                  |   |
| Email                |   |
| User Accounts        |   |
| User Groups          |   |
| IP Address Groups    |   |
| SNMP                 |   |
| Discovery-Bonjour    |   |
|                      |   |
|                      |   |

步骤3.在LLDP部分,选中**Enable**(默认情况下启用)。

LLDP

LLDP: 🗹 Enable

步骤4.在*LLDP端口设置表*中,LLDP可逐个端口激活。选中*Enable LLDP*以在所选接口上启用 LLDP。

#### LLDP Port Setting Table

| Interfaces | Enable LLDP |
|------------|-------------|
| WAN        |             |
| LAN1       | R           |
| LAN2       |             |
| LAN3       |             |
| LAN4       |             |
| LAN5       |             |
| LAN6       |             |
| LAN7       |             |
| LAN8       |             |

步骤5.单击"**应用"**。

| LLDP           |             |  | Apply | Cancel |
|----------------|-------------|--|-------|--------|
| LLDP: 🗹 Enable |             |  |       |        |
| LLDP Port Set  | ting Table  |  |       | ^      |
| Interfaces     | Enable LLDP |  |       |        |
| WAN            | 0           |  |       |        |
| LAN1           | ø           |  |       |        |
| LAN2           | 8           |  |       |        |
| LAN3           | 8           |  |       |        |
| LAN4           | ß           |  |       |        |
| LAN5           | 8           |  |       |        |
| LAN6           | ß           |  |       |        |
| LAN7           | 8           |  |       |        |
| LANS           | 8           |  |       |        |

步骤6.在LLDP邻居表中,显示以下信息:

- 本地端口 端口标识符。
- 机箱ID子类型 机箱ID的类型(例如,MAC地址)
- *机箱ID* 机箱的标识符。其中,机箱ID子类型是地址类型的指示符,而机箱ID标识端口 的实际MAC地址。
- •端口ID子类型 端口标识符的类型。
- •端口ID—端口标识符。
- 系统名称 设备的名称。
- 生存时间 发送LLDP通告更新的速率(以秒为单位)。

| LLDP | Neighbors Table |                    |            |                 |         |              |               | ^   |
|------|-----------------|--------------------|------------|-----------------|---------|--------------|---------------|-----|
| ۲    | 2               |                    |            |                 |         |              |               |     |
| _    | Local Port      | Chassis ID Subtype | Chassis ID | Port ID Subtype | Port ID | System Name  | Time to Live) |     |
| 0    | LAN1            | mac                | a0:f8;     | ifname          | te1/0/5 | switchf06255 | 120           |     |
|      | - 生趣7           | 西本手ID              | D公民主的      | 甘油详细信           | 自 法洪口   | h            | 中に            | 主眼時 |

步骤7.要查看LLDP邻居表的其他详细信息,请选中*要查看*的本地端口并单击眼睛**图标**。新窗 口将显示LLDP Neighbors *Setting Detail*。

|   | LDP Neighbors Table |                    |            |                 |         |              |              |  |  |
|---|---------------------|--------------------|------------|-----------------|---------|--------------|--------------|--|--|
| õ | OC C                |                    |            |                 |         |              |              |  |  |
| Ő | Local Port          | Chassis ID Subtype | Chassis ID | Port ID Subtype | Port ID | System Name  | Time to Live |  |  |
| 0 | LANI                | mac                | a0:f8:     | ifname          | te1/0/5 | switchf06255 | 120          |  |  |

| Title:                | Data          |  |
|-----------------------|---------------|--|
| Local Port:           | LAN2          |  |
| Chassis ID Subtype:   | mac           |  |
| Chasis ID:            | a0:f8:        |  |
| Port ID Subtype:      | ifname        |  |
| Port ID:              | te1/0/5       |  |
| System Name:          | switchf06255  |  |
| Time To Live:         | 120           |  |
| Port Description:     | Not           |  |
| System Description:   | Not received  |  |
| System Capabilities:  | Bridge Router |  |
| Enabled Capabilities: | Bridge Router |  |
| Management Address:   |               |  |
|                       |               |  |
|                       |               |  |

步骤8.单击**刷新**以刷新数据。

| LLDP | .DP Neighbors Table |                    |            |                 |         |              |              |  |  |  |
|------|---------------------|--------------------|------------|-----------------|---------|--------------|--------------|--|--|--|
| •Ø   |                     |                    |            |                 |         |              |              |  |  |  |
|      | Local Port          | Chassis ID Subtype | Chassis ID | Port ID Subtype | Port ID | System Name  | Time to Live |  |  |  |
| •    | LAN2                | mac                | a0:f8:     | ifname          | te1/0/5 | switchf06255 | 120          |  |  |  |
|      |                     |                    |            |                 |         |              |              |  |  |  |

现在,您应该已成功在RV160/RV260路由器上启用并配置LLDP。

Close